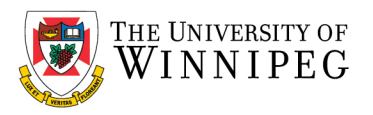

# Adding a Shared Mailbox to Outlook - PC

Before you can add/access a shared mailbox to Outlook, you must first confirm with the department mailbox owner that you have been given sufficient privileges to do so. Once you have been granted access, it may be necessary follow the instructions below to remove an existing mailbox and then add the mailbox to Outlook.

The first step, **Remove an existing department mailbox**, involves removing the existing department mailbox if you have been previously logging into it manually using the username and password method. If you have not been accessing this department mailbox previously, skip to the next section, **Adding a Shared Mailbox to Outlook**.

# Remove an existing department mailbox that was previously added

- 1. Open Outlook.
- 2. Select the File menu.

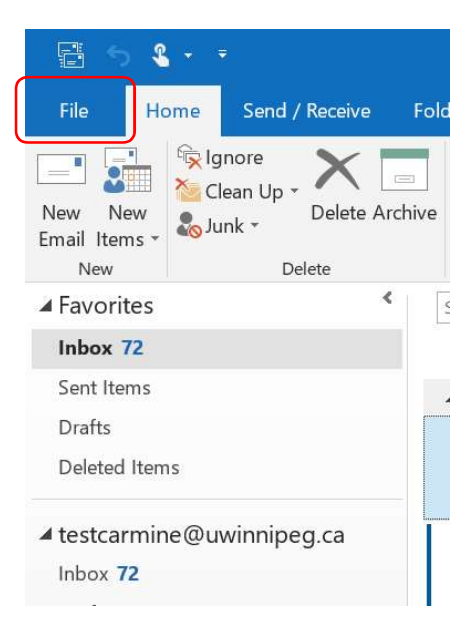

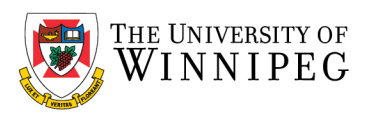

3. Select Account Settings, and then select Account Settings... from the dropdown menu.

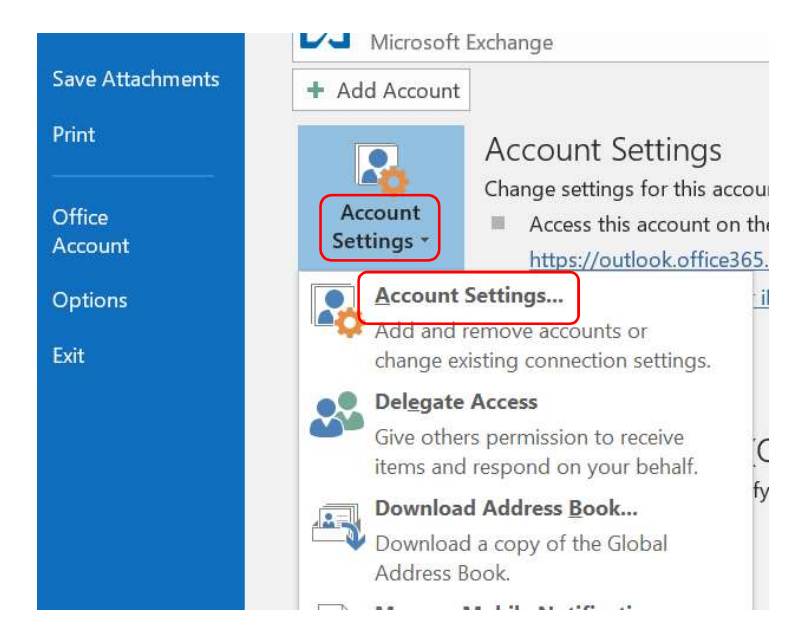

4. Select the Department Mailbox Email Address from the list, and then select Remove.

| Account Settings                                                 |                                                        | $\times$ |
|------------------------------------------------------------------|--------------------------------------------------------|----------|
| Email Accounts<br>You can add or remove an account. You can sele | ct an account and change its settings.                 |          |
| Email Data Files RSS Feeds SharePoint Lists Inter                | net Calendars Published Calendars Address Books        |          |
| i 🚰 New 🕅 Repair 🚰 Change 📀 Set as Defa                          | ault 🗙 Remove 🕼 🖶                                      |          |
| Name                                                             | Type                                                   |          |
| estcarmine@uwinnipeg.ca                                          | Microsoft Exchange (send from this account by default) |          |
| 3faculty-email-test@uwinnipeg.ca                                 | Microsoft Exchange                                     |          |
|                                                                  |                                                        |          |
| Selected account delivers new messages to the following          | ng location:                                           |          |
| 3faculty-email-test\Inbox                                        |                                                        |          |
|                                                                  |                                                        |          |
|                                                                  | Clos                                                   | se       |

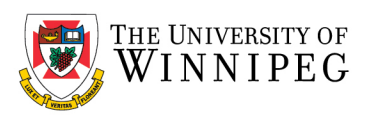

### 5. Click on Yes

| Micr | osoft Outlook                                                                                       |                                     |           |
|------|----------------------------------------------------------------------------------------------------|-------------------------------------|-----------|
|      | Careful, if you remove this account, its offline cached content<br>backup of the offline .ost file. | will be deleted. <u>Learn how</u> t | to make a |
|      | Do you want to continue?                                                                            | Yes                                 | No        |

#### 6. Click Close

#### 7. Restart Outlook

- 8. Login with your own account, please note: it will no longer be necessary to login with the Shared Mailbox email address/password
- 9. The Shared Mailbox will show under your own mailbox as a separate mailbox just like it was when you logged into before this conversion.

## Adding a Shared Mailbox to Outlook

Perform these steps only if the account does not show up automatically. A shared mailbox usually shows up automatically so adding the mailbox may not be necessary.

Only proceed with these steps if the mailbox does not show up. It may take several minutes.

#### Windows 10 Users

- 1. Open Outlook.
- 2. Select the File menu.

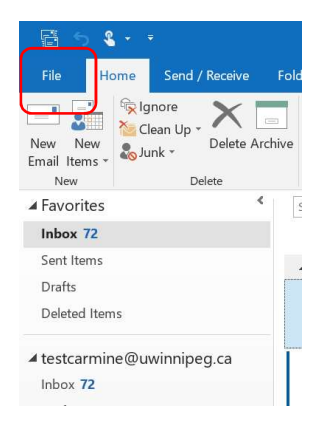

3. Select Account Settings, and then select Account Settings... from the dropdown menu.

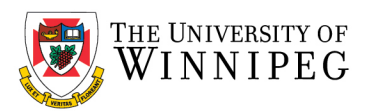

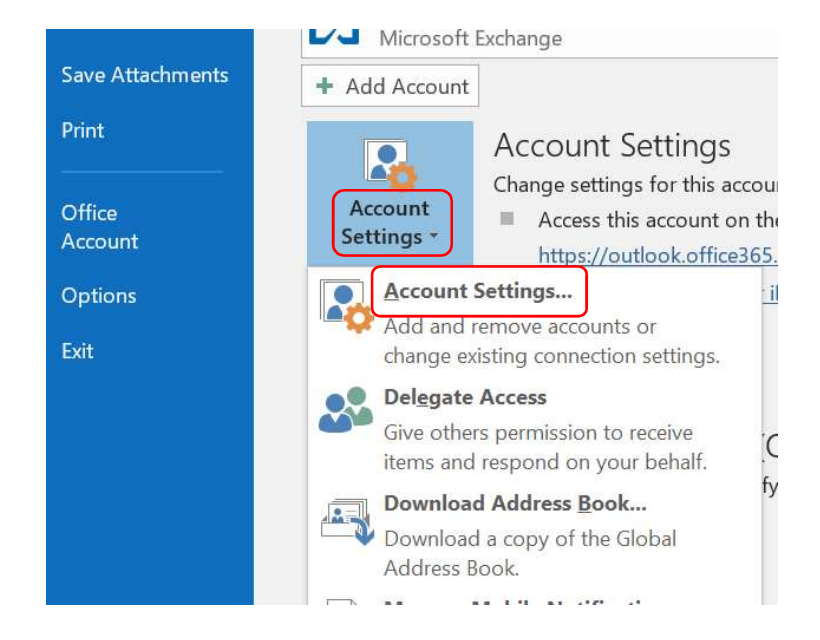

4. Select your email address from the list, and then select Change.

| 3                                                                                                    |                                                                                                    |
|----------------------------------------------------------------------------------------------------|----------------------------------------------------------------------------------------------------|
| Email Accounts                                                                                         |                                                                                                    |
| You can add or remove an account. You                                                                  | u can select an account and change its settings.                                                   |
| nail Data Files RSS Feeds SharePoint L                                                                 | ists Internet Calendars Published Calendars Address Books                                          |
| 🛜 New 🛠 Repair 🚰 Change 🔊 S                                                                            | Set as Default 🗙 Remove 🐨 🗣                                                                        |
| Name                                                                                                   | Туре                                                                                               |
| testcarmine@uwinnipeg.ca                                                                               | Microsoft Exchange (send from this account by default)                                             |
|                                                                                                    |                                                                                                    |
|                                                                                                    |                                                                                                    |
| elected account delivers new messages to th                                                            | ne following location:                                                                             |
| elected account delivers new messages to the testcarmine@uwinnip                                       | he following location:<br>:eg.ca\nbox                                                              |
| elected account delivers new messages to ti<br><b>testcarmine@uwinnip</b><br>in data file C\Users\vizz | he following location:<br><b>∙eg.ca\nbox</b><br>a-c\_\Outlook\testcarmine@uwinnipeg.ca - M365.ost  |
| elected account delivers new messages to th<br><b>testcarmine@uwinnip</b><br>in data file C\Users\vizz | he following location:<br><b>leg.ca\Inbox</b><br>a-c\_\Outlook\testcarmine@uwinnipeg.ca - M365.ost |

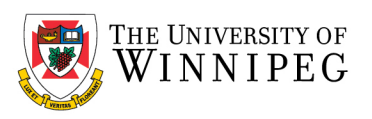

5. Select More Settings....

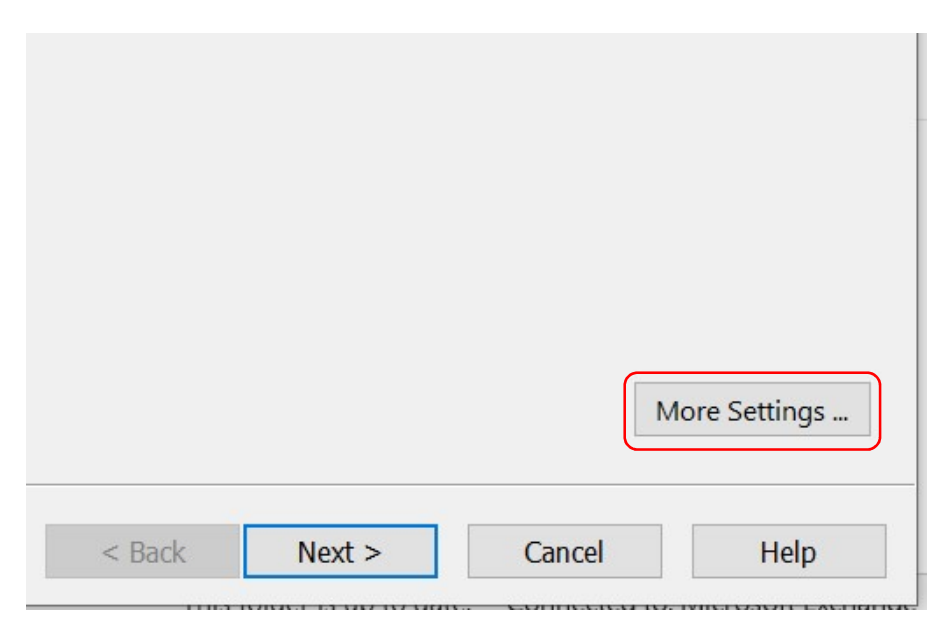

6. Select the **Advanced** tab.

| Maill | ooxes       |                        |             |                  |
|-------|-------------|------------------------|-------------|------------------|
| Ope   | n these ac  | ditional mailboxes:    |             |                  |
|       |             |                        |             | Add              |
|       |             |                        |             | Remove           |
| Cach  | ed Exchan   | ge Mode Settings       |             |                  |
| V (   | Jse Cache   | d Exchange Mode        |             |                  |
|       | ✓ Downl     | oad shared folders     |             |                  |
|       | Downl       | oad Public Folder Favo | orites      |                  |
|       | Outlook     | Data File Settings     |             |                  |
| Maill | oox Mode    |                        |             |                  |
| Out   | look is run | ning in Unicode mode   | against Mic | rosoft Exchange. |
|       |             |                        |             |                  |
|       |             |                        |             |                  |
|       |             |                        |             |                  |
|       |             |                        |             |                  |

7. Select Add....

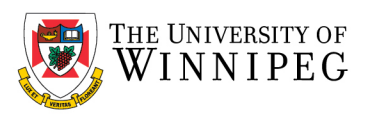

8. Enter the email address associated with the shared mailbox in the *Add mailbox:* field, and then select **OK**.

| Add Mail  | box                | >      |
|-----------|--------------------|--------|
| Add mailb | oox:               |        |
|           |                    |        |
| 3faculty- | email-test@uwinnip | beg.ca |

- 9. Select OK.
- 10. Select Next.

|  | More Settings |  |
|--|---------------|--|
|  |               |  |
|  | 200 B         |  |

- 11. Select Finish.
- 12. Select Close.
- 13. Restart Outlook
- 14. Login with your own account, it will no longer be necessary to login with the Shared Account User/Password
- 15. The Shared Account will show under your own account as a separate account just like it was when you logged into before this conversion.